# **UD Faculty of Engineering – MOODLE tutorial – Student guide**

## Contents:

- I. Downloading course material
- II. Uploading home assignments

# I. Downloading course material

1. Please type in the address of MOODLE website in the address bar:

### https://elearning.unideb.hu/?lang=en

2. Click on Log in at the upper right corner.

### Username: Neptun ID (Network ID)

#### Password: Neptun password (Network ID password)

| DE eLearning.unideb.hu ×      |                          |                                                                                                    |                 |          |                          | TEBone   | 31              | -        | ٥             |
|-------------------------------|--------------------------|----------------------------------------------------------------------------------------------------|-----------------|----------|--------------------------|----------|-----------------|----------|---------------|
| → C Biztonságos               | https://elearning.unideb | .hu/?lang=en                                                                                        | _               |          | 8                        | € ☆      | 0               |          | <b>\$</b> 2 2 |
| Alkalmazások 📙 Albérletek 📙   | 19.rész vége FilmBiroc   | napi 📙 meló 🔚 Gyűjtő 🛄 Betty 🔜 zene 🜟 Könyvjelzőkezelő 🤎 Duolingo: Basics 1 🔜 Ebéd ┥ Bleep by BitTo | orrent 🕜 A ho   | llandok  | úgy csin                 | a 🛄      | kocsi<br>ot log | ka       | ja<br>(Log i  |
| eLearn                        | ing.unide                | b.hu                                                                                                |                 |          |                          |          | otiog           | 300 11   | . (209 1      |
| NAVIGATION<br>Home<br>Courses | - (                      | Course categories                                                                                   | LOGIN<br>Userna | ime      |                          |          |                 |          |               |
|                               |                          | Faculty of Law                                                                                      | Passwe          | brd      |                          |          |                 |          |               |
| Server:<br>You:               | 11:11<br>11:11           | ▷ Faculty of Medicine                                                                               | Re              | membe    | er userr                 | name     |                 |          |               |
|                               |                          | ▷ Faculty of Arts                                                                                   | Log i           | n        |                          |          |                 |          |               |
|                               |                          | ▷ Faculty of Health                                                                                 |                 |          |                          |          |                 |          |               |
|                               |                          | ▷ Faculty of Dentistry                                                                              | CALEN           | IDAR     | May                      | 2017     |                 |          | - <           |
|                               |                          | Faculty of Economics                                                                                | Mon<br>1        | Tue<br>2 | Wed<br>3                 | Thu<br>4 | Fri<br>5        | Sat<br>6 | Sun<br>7      |
|                               |                          | Faculty of Childcare and Adult Education (1)                                                        | 8<br>15         | 9<br>16  | 10<br>17                 | 11<br>18 | 12<br>19        | 13<br>20 | 14<br>21      |
|                               |                          | ▶ Faculty of Pharmacy                                                                               | 22<br>29        | 23<br>30 | 24<br>31                 | 25       | 26              | 27       | 28            |
|                               |                          | ✓ Faculty of Informatics                                                                            |                 |          |                          |          |                 |          |               |
|                               |                          | ♭ Magyar nyelvű kurzusok (25)<br>♭ English Courses (7)                                              | ONLIN<br>Gab    | E USE    | RS<br>(last 5<br>ona Tól | minute   | es)             |          | - <           |

Figure 1

**3.** After log in please find **"Site home"** at the upper left corner. Then click on **"Faculty of Engineering"** under **"Course categories"**.

| DE eLearning.unideb.hu ×                                                           |                                                                                                    | 1                                                            | (BBones1         | - 0 ×          |
|------------------------------------------------------------------------------------|----------------------------------------------------------------------------------------------------|--------------------------------------------------------------|------------------|----------------|
| $\leftarrow$ $\rightarrow$ C $\blacksquare$ Biztonságos   https://elearning.unideb | ).hu                                                                                                    |                                                              | * 0              | 🛃 🤹 💹          |
| III Alkalmazások 🛄 Albérletek F 19.rész vége FilmBiroc                             | 📙 napi 📃 meló 📃 Gyűjtő 📃 Betty 📃 zene 🌟 Könyvjelzőkezelő 🐳 Duolingo: Basics 1 📃 Ebéd ┥ Bleep by BitTorn | ent 🕜 A hollandok úgy csiná                                  | 📙 kocsi          | 📙 kaja 🛛 »     |
| eLearning.unideb.hu English (en) -                                                 |                                                                                                    | Szoftver Regisztrá                                           | ció Műszaki I    | Kar 🔍 🝷        |
| NAVIGATION C                                                                       | Course categories                                                                                       | CALENDAR                                                     | 2017             |                |
| <ul> <li>Site home</li> <li>Site pages</li> </ul>                                  | ✓ Collapse all                                                                                          | Mon Tue Wed<br>1 2 3                                         | Thu Fri S<br>4 5 | Sat Sun<br>6 7 |
| My courses                                                                         | ▷ Faculty of Law                                                                                        | 8 9 10<br>15 16 17                                           | 11 12<br>18 19   | 13 14<br>20 21 |
| ADMINISTRATION                                                                     | Faculty of Medicine                                                                                     | 22 23 24<br>29 30 31                                         | 25 26            | 27 28          |
| <ul> <li>Front page settings</li> <li>Make this my default home page</li> </ul>    | ▷ Faculty of Arts                                                                                       |                                                              |                  |                |
|                                                                                    | Faculty of Health                                                                                       | ONLINE USERS<br>(last 5 i                                    | - <              |                |
| Server: 11:18<br>You: 11:18                                                        | Faculty of Dentistry                                                                                    | Szoftver Regisztrác<br>Gabriella Ilona Tót                   | (ar              |                |
|                                                                                    | Faculty of Economics                                                                                    | <ul> <li>Caszio Lakatos</li> <li>Rendszergazda Me</li> </ul> | oodle            | -              |
|                                                                                    | Faculty of Childcare and Adult Education (1)                                                            | Balint Török                                                 |                  |                |
|                                                                                    | Faculty of Pharmacy                                                                                     |                                                              |                  |                |
|                                                                                    | - Faculty of Informatics                                                                                | MESSAGES<br>No messa                                         | ges waiting      |                |
|                                                                                    | ⊳ Magyar nyelvű kurzusok (₂₅)<br>⊳ English Courses (≀)                                                  | Messages                                                     |                  |                |
|                                                                                    | Faculty of Agricultural and Food Sciences and                                                           | STATISTICS                                                   |                  | - <            |
|                                                                                    | <sup>&gt;</sup> Environmental Management (4)                                                            | 2 000                                                        |                  |                |
|                                                                                    | ▶ Faculty of Engineering(102)                                                                           | 1 500                                                        |                  |                |

After that you will be able to see the courses.

#### Figure 2

| 📴 eLearning.unideb.hu: Fac 🗙                                           |                                                                                                    | TElenes1     | - 0        | ×        |
|------------------------------------------------------------------------|----------------------------------------------------------------------------------------------------|--------------|------------|----------|
| ← → C 🔒 Biztonságos   https://elearning.unideb.hu/c                    | :ourse/index.php?categoryid=12                                                                                                    | ☆ 🔘          | 🛃 🤹        | <b>1</b> |
| 👯 Alkalmazások 📃 Albérletek F 19.rész vége FilmBiro 📃 nap              | ii 📙 meló 📙 Gyűjtő 📒 Betty 📙 zene 🌟 Könyvjelzőkezelő 🏺 Duolingo: Basics 1 📙 Ebéd 🔸 Bleep by BitTorrent 👩 A hollandok úgy csi                                                                                                    | ná 📙 kocsi   | 📙 kaja     | **       |
| eLearning.unideb.hu English (en) -                                     | Szoftver Regisztr                                                                                                    | áció Műszaki | Kar 🔍      | • ^      |
| Dashboard  Courses  Faculty of Engineering                             |                                                                                                    |              |            | _        |
|                                                                        | Ν                                                                                                    |              |            | _        |
| NAVIGATION                                                             | Light Commence of the Commence of the Commence |              |            |          |
| Dashboard                                                              | Course categories:                                                                                                    |              |            |          |
| <ul> <li>Site home</li> <li>Site neares</li> </ul>                     | Faculty of Engineering                                                                                                    |              |            |          |
| <ul> <li>Site pages</li> <li>My courses</li> </ul>                     | Search courses:                                                                                                    |              |            |          |
| ▼ Courses                                                              | Scarch courses.                                                                                                    |              |            |          |
| Faculty of Law                                                         | Page: 1 2 3 4 5 6 (Next)                                                                                                    |              |            |          |
| Faculty of Medicine                                                    | C Acélszerkezetek (gépészmérnök)                                                                                                    |              | <b>(i)</b> |          |
| Faculty of Health                                                      | 🔊 Alkalmazott matamatikai statisztikai módszerek                                                                                                    |              | DP (i)     | í - 1    |
| Faculty of Dentistry                                                   |                                                                                                    |              | E U        |          |
| Faculty of Economics                                                   | 🞲 Általános géptan                                                                                                    |              | ₽ 🛈        |          |
| Faculty of Childcare and Adult<br>Education                            | 💱 Anyagmozgatás                                                                                                    |              | [P (j)     |          |
| Faculty of Pharmacy     Eaculty of Informatics                         | Bausoft                                                                                                    |              | (j)        |          |
| Faculty of Agricultural and Food                                       | Biztonságtechnika                                                                                                    |              | (j)        | 11       |
| ▼ Faculty of Engineering                                               | te construction materials                                                                                                    |              | (i)        |          |
| MFACS31G03                                                             |                                                                                                    |              | 0          |          |
| <ul> <li>Aikaimazott matematikai statisztikai<br/>módszerek</li> </ul> | C Descriptive Geometry                                                                                                    |              | (j)        |          |
| <ul> <li>Általános géptan</li> </ul>                                   | Diagnostics                                                                                                    |              | ₽ 🛈        |          |
| <ul> <li>Anyagmozgatas</li> <li>Bausoft</li> </ul>                     |                                                                                                    |              |            |          |
| <ul> <li>Biztonságtechnika</li> </ul>                                  | " Diagnostina (noroitzo)                                                                                                    |              | U          |          |
| <ul> <li>Construction materials</li> </ul>                             | 🞲 Diagnosztika (nappali)                                                                                                    |              | P (j)      |          |
| <ul><li>Descriptive Geometry</li><li>Diagnostics</li></ul>             | 💱 Diplomatervezés (Hancz Gabriella)                                                                                                    |              | (j)        |          |

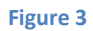

**4.** Having selected the course, please enter the **"Enrolment key"** which will be provided for the students by the instructor of the course.

| DE Minóségügy alapjai 🛛 🗙 📃                                                        |                  |             |                           |                     |              |             |          |               |           |              |          |                |          |                   | Tilonesi     | -      | ٥    |    | × |
|------------------------------------------------------------------------------------|------------------|-------------|---------------------------|---------------------|--------------|-------------|----------|---------------|-----------|--------------|----------|----------------|----------|-------------------|--------------|--------|------|----|---|
| ← → C ■ Biztonságos   https://                                                     | /elearning.unic  | leb.hu/enro | ol/index.ph               | np?id=31            |              |             |          |               |           |              |          |                |          |                   | \$           | 0 2    | ¢.   | 13 | : |
| 🔢 Alkalmazások 📙 Albérletek F 19.rés                                               | z vége FilmBiroc | 🛄 napi      | . meló                    | Gyűjtő              | 📙 Betty      | 📙 zene      | e ★ Kön  | yvjelzőkezelő | 👋 Duoling | go: Basics 1 | 📙 Ebéd   | 🔸 Bleep by Bit | tTorrent | 🕜 A hollandok úgy | csiná 📙 ko   | csi 📙  | kaja |    | » |
| eLearning.unideb.hu En                                                             | glish (en) -     |             |                           |                     |              |             |          |               |           |              |          |                |          | Szoftver Reç      | gisztráció M | űszaki | Kar  | R  | - |
|                                                                                    |                  |             |                           |                     |              |             |          |               |           |              |          |                |          |                   |              |        |      |    |   |
| Minőségügy ala                                                                     | pjai             |             |                           |                     |              |             |          |               |           |              |          |                |          |                   |              |        |      |    |   |
| Dashboard ► Courses ► Facult                                                       | y of Engineerir  | ng 🕨 Mini   | őségügy a                 | lapjai 🕨            | Enrol me     | e in this c | course 🕨 | Enrolmen      | t options |              |          |                |          |                   |              |        |      |    |   |
| NAVIGATION<br>Dashboard<br>Site home                                               |                  | E           | Inrol                     | men                 | t opt        | ions        | 5        |               |           |              |          |                |          |                   |              |        |      |    |   |
| <ul> <li>Site pages</li> <li>Current course</li> <li>Minőségügy alapjai</li> </ul> |                  |             | <b>OMIN</b><br>Teacher: A | őség<br>Attila Halo | <b>ügy</b> a | alapja      | li       |               |           |              |          |                |          |                   |              |        |      | 2  |   |
| My courses                                                                         |                  | ⊸ h         | aat                       |                     |              |             |          |               |           |              |          | C              | de la    |                   |              |        |      |    |   |
| ADMINISTRATION Course administration Course in this course                         |                  |             |                           |                     | Enrolr       | ment key    |          |               |           |              | ) Unmask |                |          |                   |              |        |      |    |   |
|                                                                                    |                  |             |                           |                     |              |             | Er       | rol me        |           |              |          |                |          |                   |              |        |      |    |   |
|                                                                                    |                  |             |                           |                     |              |             |          |               |           |              |          |                |          |                   |              |        |      |    |   |

You are logged in as Szoftver Regisztráció Műszaki Kar (Log out) Minőségügy alapjai

Figure 4

### II. Uploading home assignments

1. Selecting the course

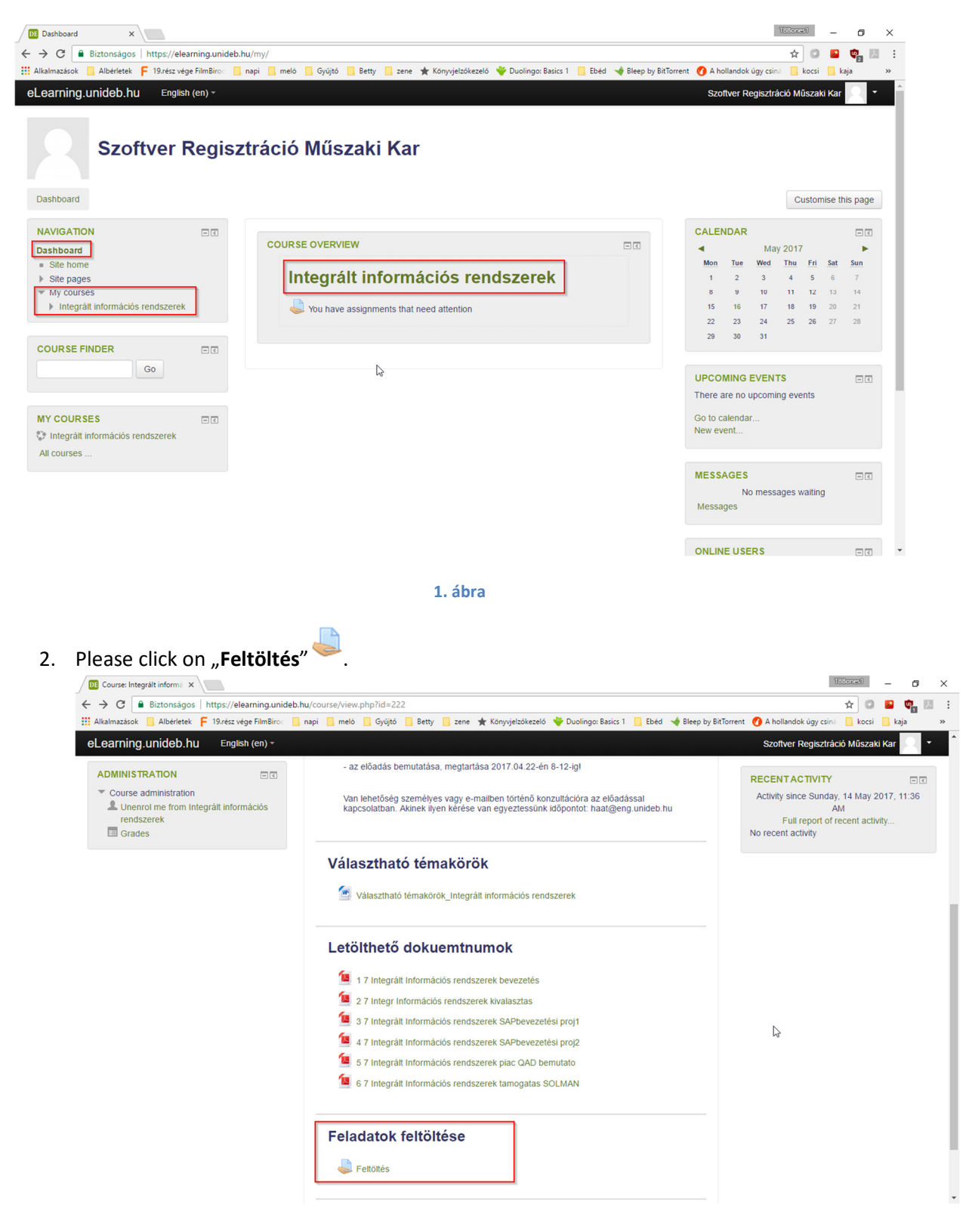

Figure 6

3. You can upload files by clicking on "Add submission".

| Assignment X                                                               |                                |                     |                                   |                                |                       | TBBonesi    | -           | ٥          | ×  |   |
|----------------------------------------------------------------------------|--------------------------------|---------------------|-----------------------------------|--------------------------------|-----------------------|-------------|-------------|------------|----|---|
| ← → C                                                                      | u/mod/assign/view.php?id=2481  |                     |                                   |                                | _                     | ☆ 0         | <u>&gt;</u> | <b>9</b> 2 | 周日 | : |
| Alkalmazások Albérletek F 19.rész vége FilmBiroc 🔤 i                       | napi 📙 meló 📙 Gyűjtő 🔜 Betty   | 📙 zene 🄺 Köny       | vjelzőkezelő 🛛 🍟 Duolingo: Basics | 1 📙 Ebéd ┥ Bleep by BitTorrent | 🕜 A hollandok úgy csi | ná 📙 kocsi  | 📙 kaj       | a          | ** |   |
| eLearning.unideb.hu English (en) -                                         |                                |                     |                                   |                                | Szoftver Regisztr     | áció Műszai | ki Kar      | 8          | •  |   |
| Dashboard Faculty of Engineering Integralt int                             | ormacios rendszerek 🕨 Feladato | ok teitoitese 🕨 Fe  | litoites                          |                                |                       |             |             |            |    |   |
| NAVIGATION                                                                 |                                |                     |                                   |                                |                       |             |             |            |    |   |
| Dashboard                                                                  | Feltöltés                      |                     |                                   |                                |                       |             |             |            |    | L |
| <ul> <li>Site home</li> <li>Site pages</li> </ul>                          |                                |                     |                                   |                                |                       |             |             |            |    | L |
| ✓ Current course                                                           | Submission statu               | us                  |                                   |                                |                       |             |             |            |    | L |
| <ul> <li>Integrált információs rendszerek</li> <li>Participants</li> </ul> | Outpringing status             |                     |                                   |                                |                       |             |             |            |    | L |
| Badges                                                                     | Submission status              | r                   | vo attempt                        |                                |                       |             |             |            |    | L |
| <ul> <li>General</li> <li>Feladat kiírás</li> </ul>                        | Grading status                 | 1                   | Not graded                        |                                |                       |             |             |            |    | L |
| <ul> <li>Választható témakörök</li> </ul>                                  | Due date                       | N                   | Monday, 6 March 2017, 12:00       | AM                             |                       |             |             |            |    | L |
| <ul> <li>Letölthető dokuemtnumok</li> <li>Feladatok feltöltése</li> </ul>  | Time remaining                 | 4                   | Assignment is overdue by: 71      | days 10 hours                  |                       |             |             |            |    | L |
| 븛 Feltöltés                                                                | Last modified                  | -                   |                                   |                                |                       |             |             |            |    | L |
| My courses                                                                 | Submission comments            |                     | Comments (0)                      |                                |                       |             |             |            |    | L |
|                                                                            |                                |                     | Add su                            | omission                       |                       |             |             |            |    | L |
| Course administration                                                      |                                |                     |                                   |                                |                       |             |             |            |    | L |
|                                                                            |                                |                     | Make changes to                   | your submission                |                       |             |             |            |    | L |
|                                                                            |                                |                     | 2                                 |                                |                       |             |             |            |    | L |
|                                                                            |                                |                     |                                   |                                |                       |             |             |            |    | L |
|                                                                            |                                |                     |                                   |                                |                       |             |             |            |    | L |
|                                                                            |                                |                     |                                   |                                |                       |             |             |            |    |   |
|                                                                            | You are logge                  | ed in as Szoftver R | Regisztráció Műszaki Kar (Log     | out)                           |                       |             |             |            |    |   |
|                                                                            |                                | Integrált inform    | nációs rendszerek                 |                                |                       |             |             |            |    | - |

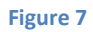

4. By clicking on **Add** "<sup>"</sup> the window appears where you can select files.

| Assignment X                                                                                                    |                   |             |             |           |             |                      |                                            |                              |            |                               |                        | TEBonesi    | -        | ٥ |    |
|----------------------------------------------------------------------------------------------------|-------------------|-------------|-------------|-----------|-------------|----------------------|--------------------------------------------|------------------------------|------------|-------------------------------|------------------------|-------------|----------|---|----|
| → C  Biztonságos   https://elea                                                                                                    | rning.unio        | deb.hu/m    | od/assign/\ | riew.php? | id=2481&    | action=ed            | ditsubmission                              |                              |            |                               |                        | ☆ 🔘         | <b>2</b> | 2 | I. |
| Alkalmazások 📙 Albérletek 🧧 19.rész vég                                                                                                    | e FilmBiroc       | 📙 napi      | 📙 meló      | Gyűjtő    | 📙 Betty     | 📃 zene               | ★ Könyvjelzőkezelő                         | i 🛛 🏺 Duolingo: Basic        | s 1 📙 Ebéd | 🔸 Bleep by BitTorrent         | 🕜 A hollandok úgy csin | á 📙 kocsi   | 📙 kaja   |   |    |
| Learning.unideb.hu English<br>ntegrált informád                                                                                                    | <sup>(en)</sup> ≁ | ren         | dsze        | rek       |             |                      |                                            |                              |            |                               | Szoftver Regisztrá     | ició Műszał | ii Kar   | • |    |
| Dashboard IN Faculty of Engineering                                                                                                    | Integra           | ált inform  | ációs rends | szerek 🕨  | Feladato    | k feltöltés          | se 🕨 Feltöltés 🕨                           | Edit submission              |            |                               |                        |             |          |   |    |
| NAVIGATION<br>Dashboard<br>= Site home                                                                                                    |                   | 1           | Feltöl      | tés       |             |                      |                                            |                              |            |                               |                        |             |          |   |    |
| Current course     Current course     Integrált információs rendszerek     Participants     Badges     General     Feladat kiírás     Választható témakőrök     Letötíhető dokuemtnumok     Feladatok feltöltése <b>Feltöltés</b> My courses |                   |             |             | ,         | File subm   | issions              | Fig.                                       | Cancel                       | You can d  | trag and drop files here to a | dd them.               |             |          |   |    |
| ADMINISTRATION Course administration                                                                                                    |                   |             |             |           |             |                      |                                            |                              |            |                               |                        |             |          |   |    |
| /elearning unideb bu/mgd/assign/view.phg?id                                                                                                    | -24818/acti       | ion-editsul | hmission#   | You       | u are logge | ed in as S<br>Integr | zoftver Regisztráci<br>ált információs ren | ó Műszaki Kar (Lo<br>dszerek | g out)     |                               |                        |             |          |   |    |

Figure 8

5. Click on **"Fájl kiválasztása**" to select files, then choose **"Upload this file**" to select files for upload.

| Aladmazada Aladridek Press vege filmélin nej melo gigitő Bety tene Konygletőkezelő Duolingo: Baisa 1 Eldel Peloternet Antolandok úgy cim. doci kaj<br>Learning_unideb.hu Engineeren<br>NAVIGATION<br>Dashboard Faculty of Engineeren<br>Site hone<br>Site hone<br>Site pages<br>Current course<br>File pages<br>Current course<br>File pages<br>Site hone<br>Site hone<br>Site hone<br>Site hone<br>Site hone<br>Site hone<br>Site pages<br>Current course<br>File pages<br>Site hone<br>Site hone | Assignment X C Biztonságos   https://ele                                                                                                    | earning.unideb.hu/mod/assig                                                     | gn/view.php?id=2481&action=editsubmissi           | on                                                                                                 |                              | TEE                                           | ince1 _                       | 0<br>•   |
|----------------------------------------------------------------------------------------------------|----------------------------------------------------------------------------------------------------|---------------------------------------------------------------------------------|---------------------------------------------------|----------------------------------------------------------------------------------------------------|------------------------------|-----------------------------------------------|-------------------------------|----------|
| Packboard   Faculty of Engineer   In Recert file   Upboad a file   Validaztana   NVICATION   Cashboard   Sate none   Site pages   Unrect course   Integrait információs rendszere   Participants   Sate ages   Conrea distanti felantakorok   Letidithető dokuentnumo:   Petioties   My courses   Course outbankiterintein                                                                                                    | Alkalmazások Albérletek F 19.rész vé<br>Learning.unideb.hu Englis                                                                                                    | ge FilmBiro⊂ 🛄 napi 🛄 mel<br>.h (en) →                                          | .ló 🔜 Gyűjtő 🔜 Betty 🔜 zene 🌟 Könyvji             | elzőkezelő 🛛 👾 Duolingo: Basics 1 🛛                                                                | 📙 Ebéd 👒 Bleep by BitTorrent | A hollandok úgy csiná     Szoftver Regisztrác | , kocsi , ka<br>ció Műszaki K | ja<br>ar |
| Dashboard            • Site pages         • Current course         • Narticipants         • Reladate kir/as         • Second course         • Participants         • Second course         • Current course         • Participants         • Second course         • Course course         • Course course course course         • Course course course course         • Course course course course course course         • Course course c                                                                                                    | Dashboard ▷ Faculty of Engineering<br>NAVIGATION                                                                                                    | <ul> <li>Recent files</li> <li>Upload a file</li> <li>URL downloader</li> </ul> | File p                                            | icker                                                                                              |                              | ×                                             |                               |          |
| ADMINISTRATION                                                                                                    | Dashboard<br>Stet pages<br>Current course<br>Current course<br>Participants<br>Badges<br>General<br>Feladat kiráš<br>Választható témakörök<br>Letötthető dokuemtnumok<br>Feladatok feltőlése<br>Fettottés<br>Mu courses | n Private files                                                                 | Attachment<br>Save as<br>Author<br>Choose license | Fáji kiválasztása       Nincs fáji         Szoftver Regisztráció Műsza         All rights reserved | kiválasztva<br>aki Kar       | . e for new files: 50MB,                      | maximum atlachi               | nents: 1 |
|                                                                                                    | ADMINISTRATION Course administration                                                                                                    |                                                                                 |                                                   |                                                                                                    |                              |                                               |                               |          |

Figure 9

6. By clicking on **"Save changes"** you can upload the file.

| <ul> <li>Assignment ×</li> <li>← → C ■ Biztonságos   https://elea</li> </ul>                                                                                                    | rning.unide          | • <b>b.hu</b> /mod         | l/assign/vie | w.php?i              | d=24818  | kaction=e             | ditsubmission                        |                   |                      |          |        |            |            |                         | TE            | onœi<br>☆ 0 | _         | 0<br>9.  | × |
|----------------------------------------------------------------------------------------------------|----------------------|----------------------------|--------------|----------------------|----------|-----------------------|--------------------------------------|-------------------|----------------------|----------|--------|------------|------------|-------------------------|---------------|-------------|-----------|----------|---|
| 🔢 Alkalmazások 📒 Albérletek F 19.rész vég                                                                                                    | e FilmBiroc          | 🔜 napi 🚺                   | meló         | Gyűjtő               | Betty    | zene                  | ★ Könyvjelzők                        | zeló 🕚            | 🏺 Duolingo: I        | Basics 1 | 📙 Ebéd | 🔸 Bleep by | BitTorrent | 🕜 A hollandok úgy       | <b>csi</b> nă | kocsi       | 📙 ka      | ja       | * |
| eLearning.unideb.hu English                                                                                                    | (en) -               |                            |              |                      |          |                       |                                      |                   |                      |          |        |            |            | Szoftver Regis          | sztráció      | Műszal      | ki Kar    | 2        | • |
| Integrált informác<br>Dashboard » Faculty of Engineering                                                                                                    | ciós I<br>► Integrát | r <b>end</b><br>t informác | SZEI         | e <b>k</b><br>erek ► | Feladat  | ok feltölté:          | se 🕨 Feltöltés                       | ► Ec              | dit submissic        | on       |        |            |            |                         |               |             |           |          |   |
| NAVIGATION                                                                                                    | - <                  |                            |              |                      |          |                       |                                      |                   |                      |          |        |            |            |                         |               |             |           |          |   |
| Dashboard<br>= Site home<br>> Site pages<br>~ Current course<br>~ Integráti információs rendszerek<br>> Participants<br>Badges<br>> General<br>> Feladat kirás<br>> Választható témakörök<br>> Letölthető dokuemtnumok<br>~ Feladatok feltöltése<br><b>© Feltöltés</b><br>> My courses |                      | F                          | eltölt       | és<br>₽              | ile subr | nissions              | ► ■ Fies<br>profil.dc                | cx                |                      | 6        |        |            |            | faximum size for new fi | es: 50ME      | , maximur   | n attachr | nents: 1 |   |
| ADMINISTRATION  Course administration                                                                                                    |                      |                            |              |                      |          |                       | Save char                            | iges              | Cancel               |          |        |            |            |                         |               |             |           |          |   |
|                                                                                                    |                      |                            |              | You                  | are logg | jed in as S<br>Integr | Szoftver Regiszt<br>rált információs | ráció N<br>rendsz | Műszaki Kar<br>zerek | (Log ou  | ıt)    |            |            |                         |               |             |           |          |   |

Figure 10